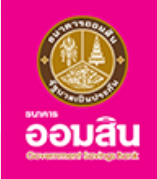

# ประกันภัยรถยนต์ภาคสมัครใจ (ประเภท 2+)

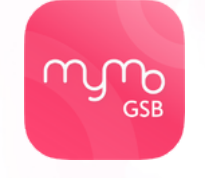

**UU** Application

#### จ่ายน้อย . . . คุ้มครองมาก

ประกันรถยนต์ชั้น 2+ คุ้มครองครอบคลุมตั้งแต่ตัวรถยนต์ผู้งับงี่และผู้โดยสาร ไปจนถึงทรัพย์สิน และยังสามารถเลือกแผนความคุ้มครองได้ทั้งระยะสั้นและระยะยาว

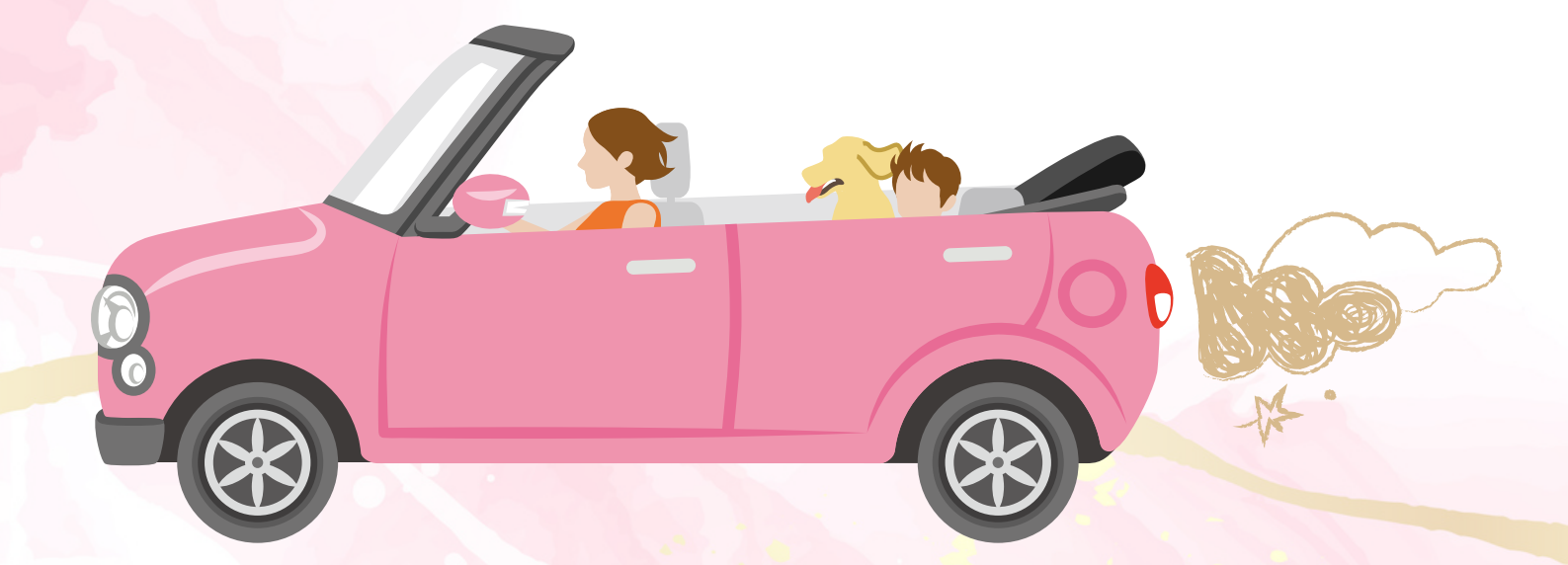

กรุณาอัปเดต MyMo เป็นเวอร์ชันล่าสุดก่อนทำรายการ

## ้งั้นตอนการทำรายการซื้อ ประกันภัยรถยนต์ภาคสมัครใจ (ประเภท 2+)

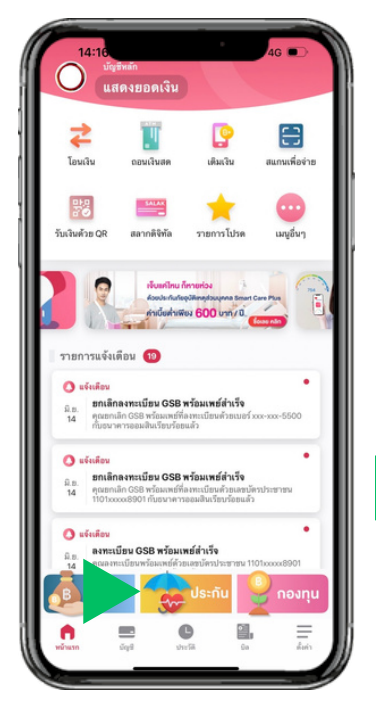

เลือกเมนู "ประกัน"

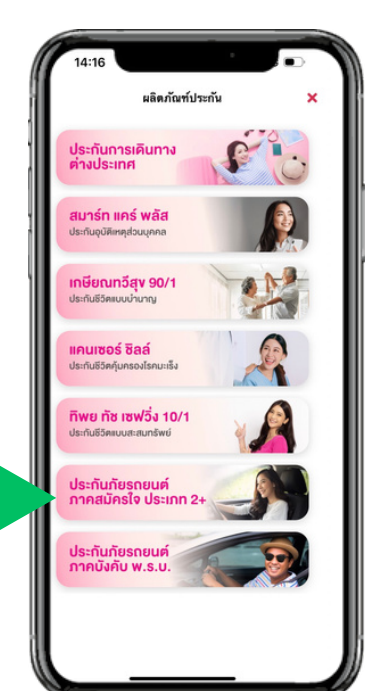

เลือกเมนู "ประกันภัยรถยนต์ ภาคสมัครใจ ประเภท 2+"

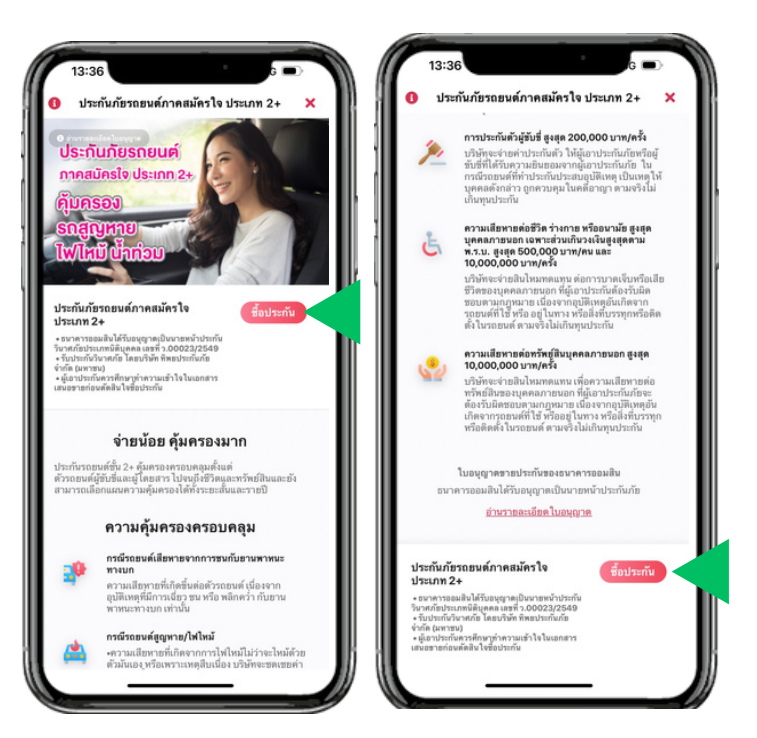

อ่านรายละเอียดงองประกัน กดปุ่ม "ซื้อประกัน"

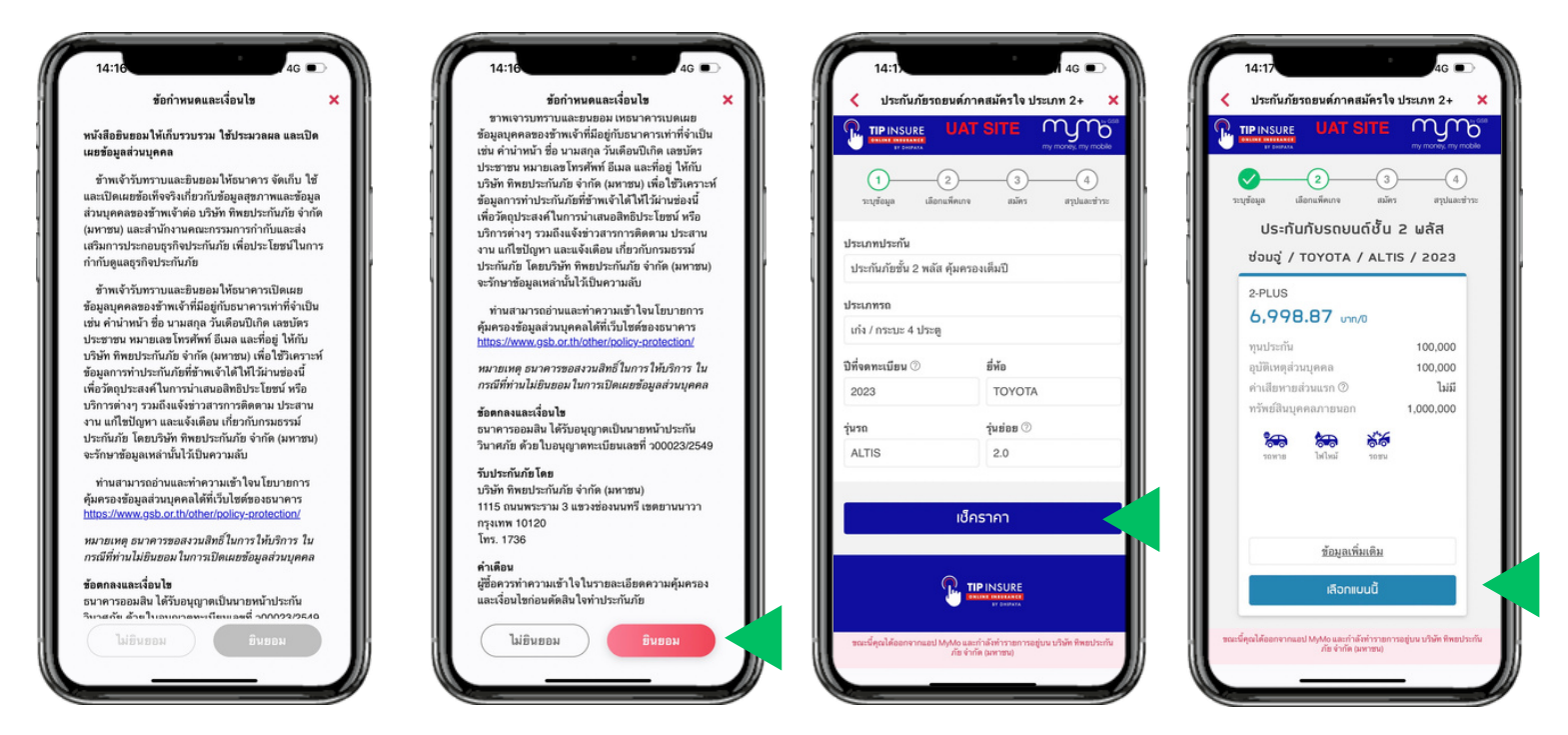

เลือกแผนประกันที่ต้องการ โดยกด "v้อมูลเพิ่มเติม" เพื่ออ่านรายละเอียดเพิ่มเติม แล้วกดปุ่ม "เลือกแผนนี้"

อ่านข้อกำหนดและเงื่อนไข กดปุ่ม "ยินยอม"

กรอกรายละเอียด ง้อมูลรถยนต์ แล้วกดปุ่ม "เซ็คราคา"

## ้งั้นตอนการทำรายการซื้อ ประกันภัยรถยนต์ภาคสมัครใจ (ประเภท 2+)

| 14:17       4.6         V τοτόν ήστο αυκό Απο ατώ Απο Το Μοτικα Α       X         V τοτόν ήστο αυκό Απο ατώ Απο Το Μοτικα Α       X         V τοτόν ήστο αυκό Απο ατώ Απο Το Μοτικα Α       X         V τοτόν ήστο αυκό Απο ατώ Απο ατώ Α       Marce Anoreman A         V τοτόν ήστο αυκό Απο ατώ Α       Marce Anoreman A         V τοτόν Α       Marce Anoreman A         V τοτόν Α       A LIT S         V τοτόν Α       A LIT S         < | 14:17       46         Image: Construction of the image: Construction of the image: Const | 14:18 46   14:18 46     14:18 14     14:18 14     14:18 14     11:11 14:11     11:11 14:11     11:11 14:11     11:11 14:11     11:11 14:11     11:11 14:11     11:11 14:11     11:11 14:11     11:11 14:11     11:11 14:11     11:11 14:11     11:11 14:11     11:11 14:11     11:11 14:11     11:11 14:11     11:11 14:11     11:11 14:11     11:11 14:11     11:11 14:11     11:11 14:11     11:11 14:11     11:11 14:11     11:11 14:11     11:11 14:11        11:11 14:11        11:11 14:11           11:11 14:11 <th>14:32         40           く ประกันก็ชายอนด์กาคสมัควใจ ประเภท 2+         ×           <b>バロリ(Iunsconde) ค.ศ.ธ.517Ensussus</b>         ×           「<b>ロ</b>บ(Iunsconde) ค.ศ.ธ.ระบาร         ×           「 ค.ณ.ที่อยู่ดำนมน</th> | 14:32         40           く ประกันก็ชายอนด์กาคสมัควใจ ประเภท 2+         × <b>バロリ(Iunsconde) ค.ศ.ธ.517Ensussus</b> ×           「 <b>ロ</b> บ(Iunsconde) ค.ศ.ธ.ระบาร         ×           「 ค.ณ.ที่อยู่ดำนมน                                                                                                    |
|----------------------------------------------------------------------------------------------------|----------------------------------------------------------------------------------------------------|----------------------------------------------------------------------------------------------------|----------------------------------------------------------------------------------------------------|
| อ่านรายละเอ<br>และสามารถ<br>แล้วก                                                                                                    | วียดความคุ้มครอง<br>เเพิ่มบริการเสริมได้<br>ดปุ่ม "เลือก"                                                                                                    | ตรวจสอบง้อมูส<br>พร้อมระบุที่อยู่จัดส่งเ<br>แล้วติ๊ก 🗹 "ยอมรับ<br>และกดน่                                                                                                    | ลส่วนตัวและที่อยู่<br>เละวิธีการรับกรมธรรม์<br>ม <sub>ั</sub> ้อตกลงและเงื่อนไง"<br>ปุ่ม "ต่อไป"                                                                                                    |
| 14:19       46         Узайыйаравийлавийся в изсиля 2       X         Улабыйаравийлавийся в изсиля 2       X         Положий       0.00005500         элейсе       0.00005500         йай       ека@gsb.or.th         йай       6.00005500         йим       6.00005500         йим       4.00000         бабайбай цияба       4.00000         SDUAL       0.0000         SDUAL       0.0000         SDUAL       0.0000         SDUAL       0.0000000         SDUAL       0.00000000000000000000000000000000000                                                                                                    | 14:19       ๑๔ ๑๐         ประกันกัยรอยมด์การตมักรโง ประเภท 2+       X <b>UAT SITE</b> 16/06/2023         วัยสี่งแต่สุดครู้เครอง       16/06/2024         วัยสี่งแต่สุดครู้เครอง       16/06/2024         พดเกง       ประกันกับรถยนต์ชั้น 2+         พุมประกันกับรถยนต์ชั้น 2+       10/06/2024         พดเกง       ประกันกับรถยนต์ชั้น 2+         พุมประกันรอบ       100,000 บาท         ประเภทการข่อม       พ่อมอู่         ท่านชีมขายส่วนแรก       ไม่ระบุ         ชัดหร่อม พ.ร.น.       ไม่ชื่อ         ราคาเป็บประกันธอบ       6,998.87 บาท         ๒ อยมรับเงื่อนไขการชื่อประกัน       ๑ ตอมรับเงื่อนไขการชื่อประกันรอยมต์ ส่วนเว็บไซต์                                                                                                    | 14:19         ประกับภัยรถยมด์ภาคสมัครใจ ประเภท 2+         ไประกับภัยรถยมด์ภาคสมัครใจ ประเภท 2+         ไม้เป็นการสายสายสายสายสายสายสายสายสายสายสายสายสายส                                                                                                    | <ul> <li>14:19</li> <li>ประกับภัยรอยหลักกลนัครใจ ประเภท 2 ×</li> <li>ประเภท 2 พลัส</li> <li>ประเภท 2 พลัส</li> <li>สู้ขอเลาประกับภัยมีความประสงค์ขอเอาประกับภัย<br/>กับบริษัทร ก่านและส่งเรียงเอาประกับภัยที่<br/>บริษัทร ก่านและกับรับประกับภัยนี้</li> <li>สู้ขอเลาประกับภัยสองเข้าการที่งส์แตรมความเป็น<br/>จริงกูกร้อ มิเช่นนั้น บริษัทร ราจถึงปันเพตุปฏิเสอ<br/>กฎหมวยแห่งและหาณิชย์ภาตรา 865</li> <li>ผู้ขอเลาประกับภัยสินของไป ประกอบ<br/>มัยสองประกับภัย</li> <li>ผู้ขอเลาประกับภัยสินของสืบ ประกอบ<br/>มัยสองประกอบสินที่บริษัทร จริงกับ ปริ และ<br/>บัตยลงสามักรานคณะกรรมการกำกับและส่งแสรมการ<br/>ประกอบอุทิกประกับภัย</li> <li>กรณีที่ผู้ขอเอาประกับภัย</li> <li>กรณีที่ผู้ของอาประกับภัย</li> <li>กรณีที่ผู้ของอาประกับภัย</li> <li>กรณีที่ได้แจงกับกระที่หลางอาบุเสองค์</li> <li>กรณ์ที่มี 15 เสองาบประกอบ หรือชูยม์<br/>จำหน่ายรอยขต์</li> </ul> |
| ขี่ห้อ TOYOTA<br>วุ่น ALTIS<br>รอยเร็ตุลได้ออกจากและป Mydo และกำลังก่ารายถู่บน ปรัติท พิพยประกับ<br>ภัย ข้ากัด parves)                                                                                                    | UICD<br>ສາບzint III ເຊິ່ງ<br>ເຫັນປະເທທີ ທີ່ເປັນ ແຫ່ງສະການແຕ່ເຊັ່ງເຊິ່ງແລະ<br>ເຫຼົາຂາຍ ທີ່ເປັນ ເຫຼົາການ ເຊິ່ງເຊິ່ງແລະ                                                                                                    | <ol> <li>กรณีที่ผู้ขอเอาประกันภัยปารถอนด์ไปใช้ผิดประเภท<br/>จากที่ได้แจ้งไว้กับบริษัทฯ จะไม่ได้รับความคุ้มครอง<br/>หากเกิดความเสียหาย<br/>รณร์คุณได้ออกราณอย่างไฟฟ้อ และกำลักทราทการอยู่แนะเกิดที่ตอประกัน<br/>ภัย จังคิดอกราชป</li> </ol>                                                                                                    | <b>ไม่ขอมรับ ขอมรับ</b><br>ระณร์คุณได้ออกจากแป MMo แแก่าลักร่าวอาการอยู่บน ประกิจ พิทธประกับ<br>ภัย จำคัด อกจายป                                                                                                    |

ตรวจสอบข้อมูลผู้เอาประกัน และสามารถกดแก้ไขข้อมูลได้ แล้ว ติ๊ก 🗹 "ยอมรับเงื่อนไขการซื้อประกัน" และกดปุ่ม "ต่อไป" อ่านเงื่อนไงการซื้อประกัน แล้วกดปุ่ม "ยอมรับ"

## งั้นตอนการทำรายการซื้อ ประกันภัยรถยนต์ภาคสมัครใจ (ประเภท 2+)

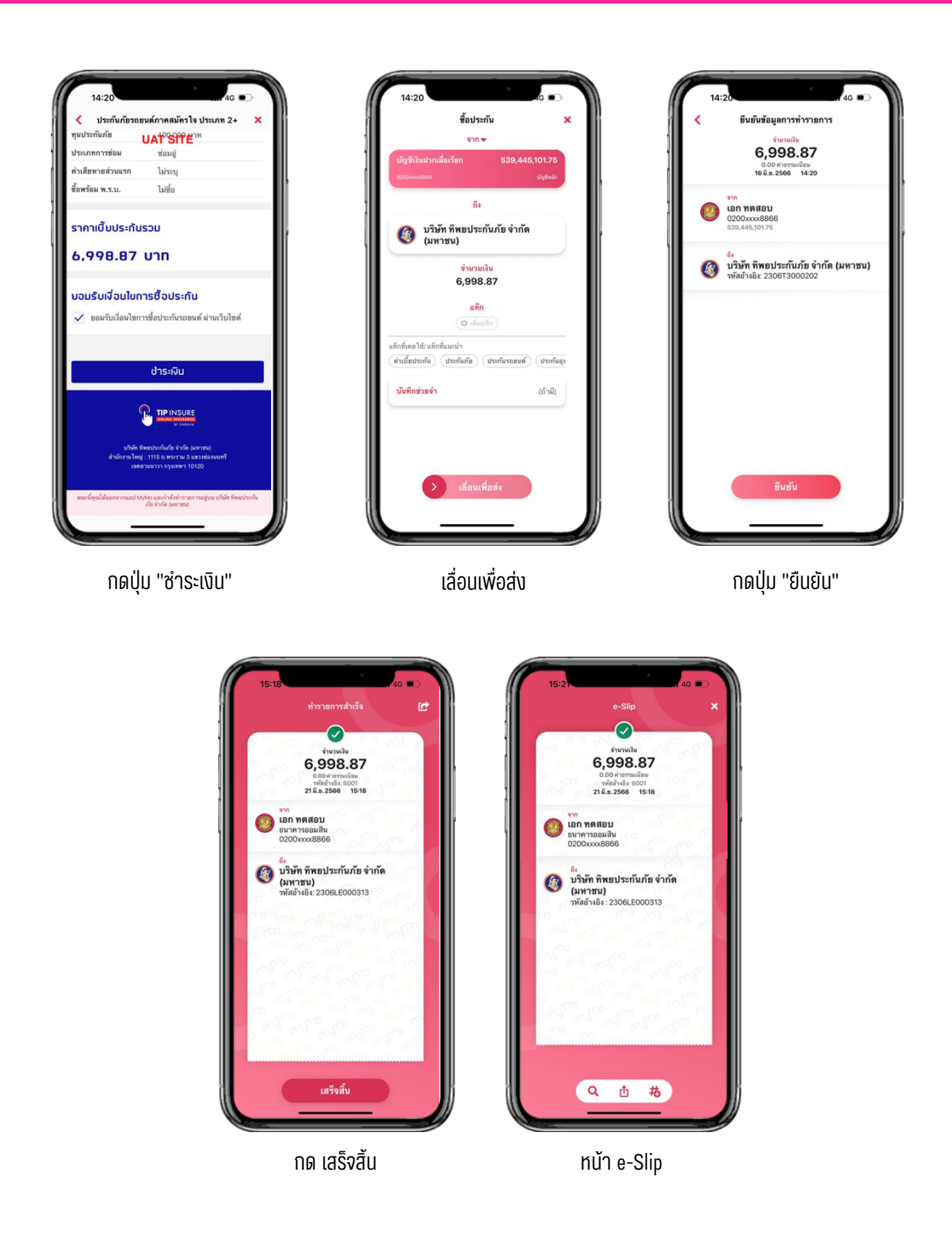

#### ี่ขั้นตอนการดูข้อมูลกรมธรรม์ ประกันภัยรถยนต์ภาคสมัครใจ (ประเภท 2+)

#### เมื่อซื้อประกันเรียบร้อย ลูกค้าสามารถดูง้อมูลกรมธรรม์ได้ ตามงั้นตอนดังต่อไปนี้

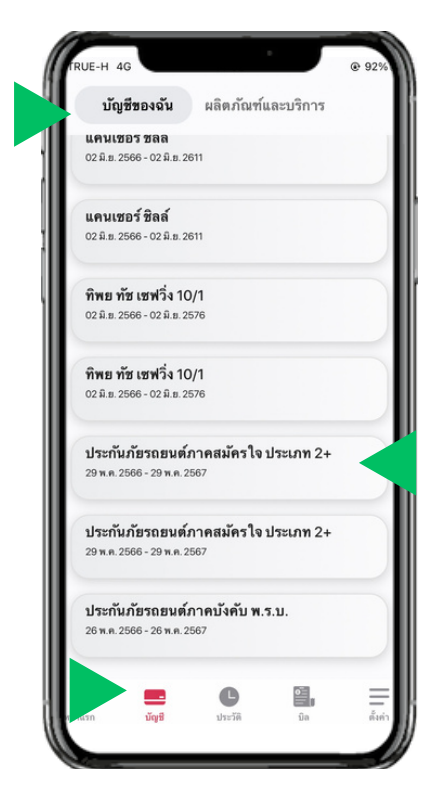

ที่เมนู "บัญชี" เลือกแถบ "บัญชีของฉัน" เลือก "ประกันภัยรถยนต์ภาคสมัครใจ ประเภท 2 +"

|                                                                                                    | 173                                 |  |
|----------------------------------------------------------------------------------------------------|-------------------------------------|--|
| ผู้เอาประกันภัย<br>คณเฉก ทดสองเ                                                                                                   |                                     |  |
| และที่กรมธรรม์<br>(สองการสายการสายการสายการสายการสายการสายการสายการสายการสายการสายการสายการสายการสายการสายการสายการสายการสายการสา |                                     |  |
| แผนการประกัน                                                                                                    |                                     |  |
| บระกนภยรถยนตภาคสมคร เจ<br>วันที่คุ้มครอง                                                                                          | useinn 2+                           |  |
| เรม 29 พ.ศ. 2566 สมสุด 29 พ<br>*ความค้มครองเป็นไปได้ ตาม                                                                          | (A. 2567                            |  |
| เงื่อนไขกรมธรรม์                                                                                                    |                                     |  |
|                                                                                                    |                                     |  |
| รายละเอียดประกัน                                                                                                    | ความคุ้มครอง                        |  |
| ส้อมอยังอาประกับ                                                                                                    |                                     |  |
| <u>จ</u> อที่ยศีเอ.เกวะแห                                                                                                    |                                     |  |
| ชื่อผู้เอาประกัน                                                                                                    | คุณเอก ทดสอบ                        |  |
| เลขบัตรประชาชน                                                                                                    | 1-102x-xxxx2-02-4                   |  |
| ที่อยู่                                                                                                    | บ้านเลขที่ 74ชอ                     |  |
|                                                                                                    | ยอัสสัมชัญ23 แชวงบางไผ่<br>เขตบางแค |  |
|                                                                                                    | กรุงเทพมหานคร 10160                 |  |
| เบอร์โทรศัพท์มือถือ                                                                                                    | xxx-xxx-0282                        |  |
|                                                                                                    |                                     |  |

กดที่แถบ "รายละเอียดประกัน" เพื่อดูรายละเอียดประกัน

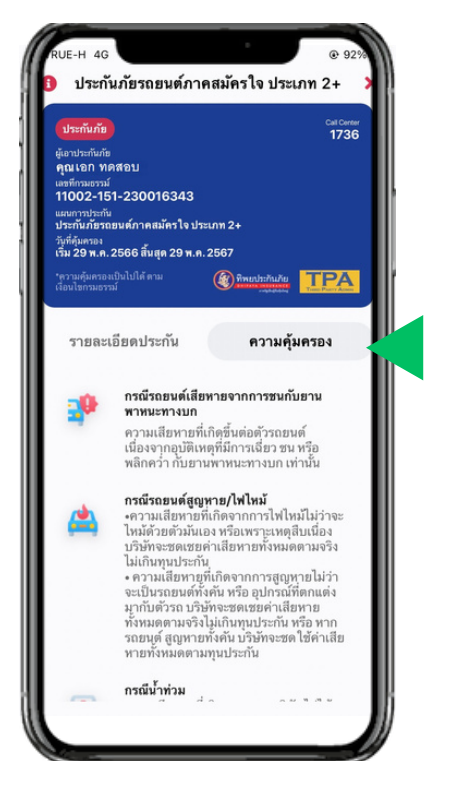

กดที่แถบ "ความคุ้มครอง" เพื่อดูรายละเอียดความคุ้มครองประกัน

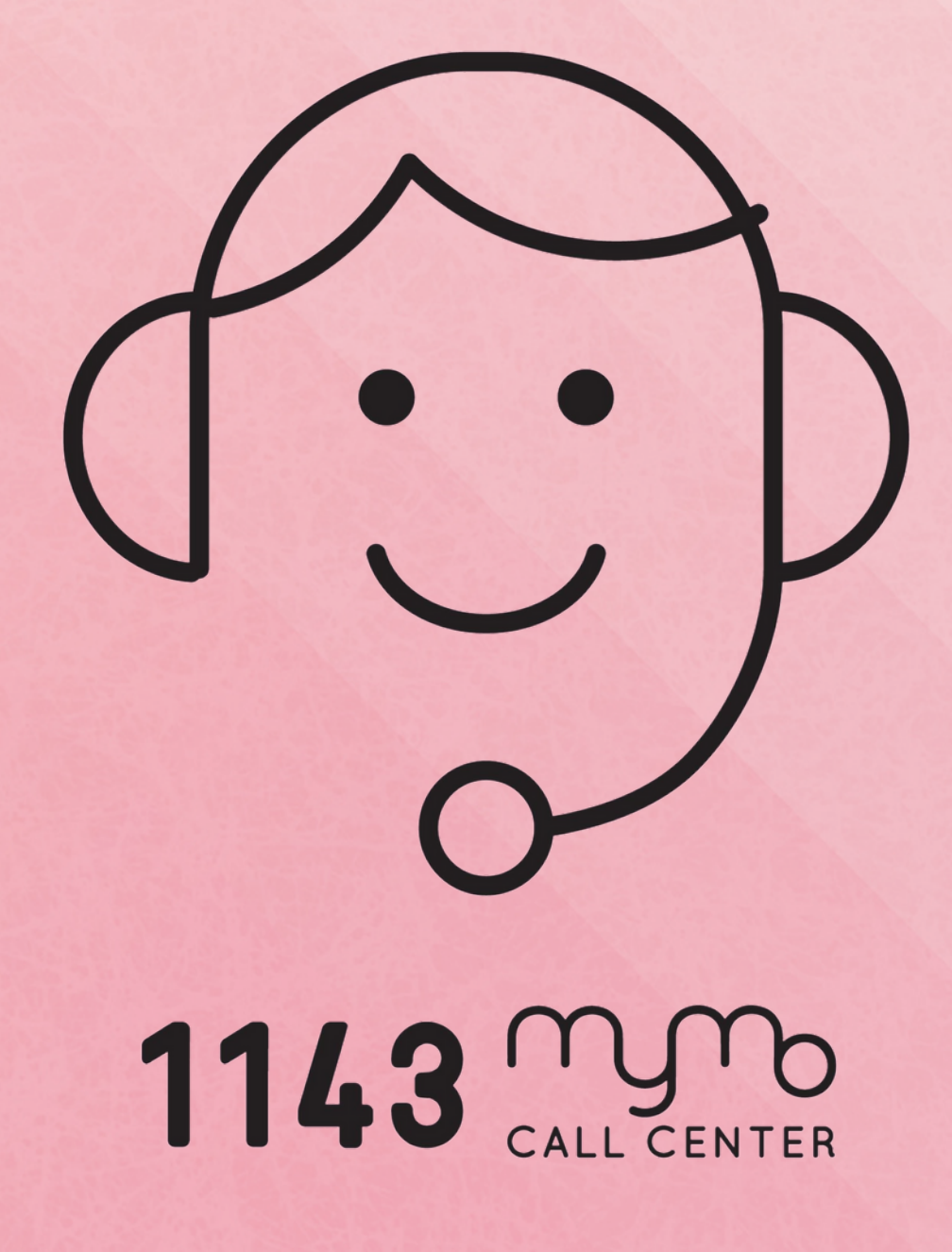